## Anleitung Anmeldung Drittperson

Sie möchten jemand anderes (nicht sich selbst) in einen Kurs anmelden?

Dann folgen Sie dieser Anleitung. Für jede anzumeldende Person muss der Vorgang einmal durchlaufen werden.

## 1. Registration / Anmeldung

- Wählen Sie die gewünschte Durchführung aus und klicken Sie auf «anmelden».

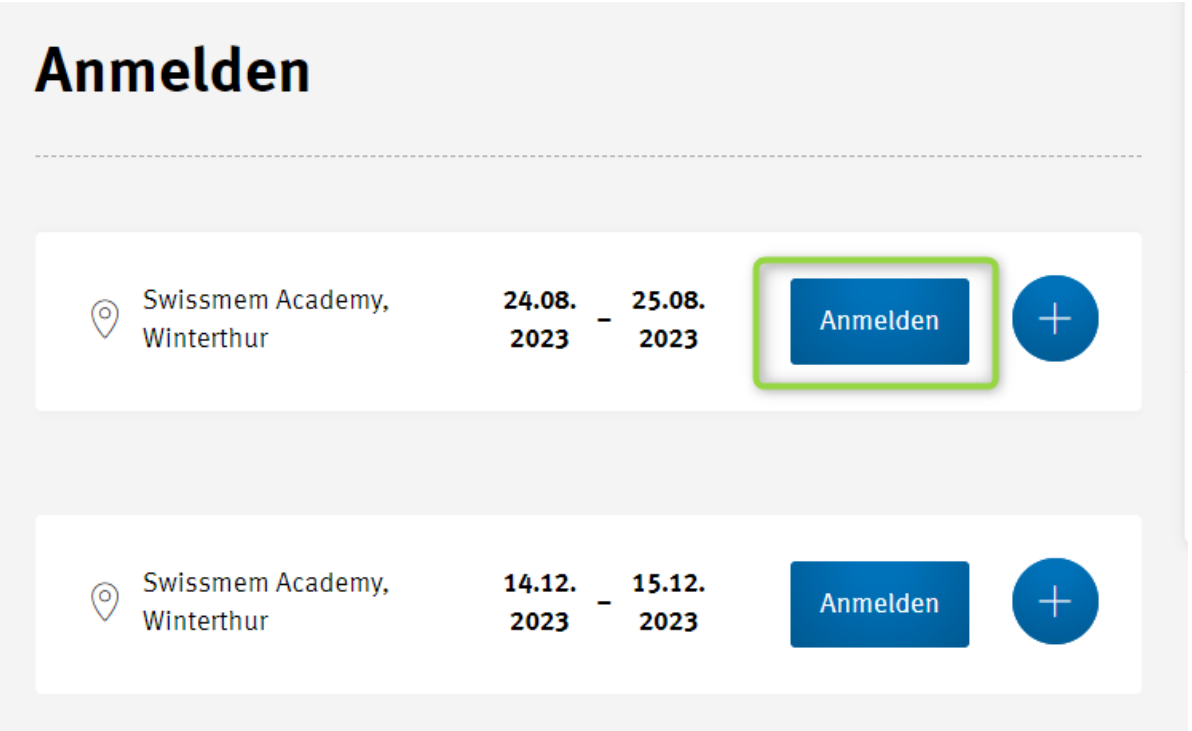

Tipp: Sie benötigen den genauen Stundenplan des Kurses? Mit einem Klick auf das + erscheint der Stundenplan als PDF-Download.

- Sofern Sie bereits einen persönlichen User Account der Swissmem Academy haben, können Sie sich nun einloggen. Achtung: Nicht zu verwechseln mit dem Login zum Swissmem Extranet.
- Wenn Sie noch keinen persönlichen User Account haben, drücken Sie bitte den grünen Button und folgen Sie der Registrations-Anweisung.
- Falls Sie unsicher sind, ob Sie einen Account haben, rufen Sie uns an oder probieren Sie den «Kennwort-vergessen?» Prozess.
- WICHTIG: Bitte benutzen Sie hier ihre eigenen Angaben (Name, Vorname, Email) für die Registration.

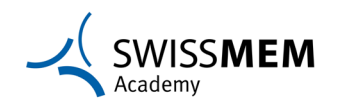

|     |                         | SMEM                   |            |
|-----|-------------------------|------------------------|------------|
|     | Nutzername              |                        |            |
|     | Kennwort                | Kennwort vergessen?    | •••        |
|     | Angemeldet bleiben      |                        | • •        |
|     | Anmeld                  | len                    |            |
| ) ] | Sie haben noch kein Kon | to? Jetzt registrieren | $\bigcirc$ |

- 2. Buchung Drittperson
- Nach dem Login oder der Registration erhalten Sie die Auswahl, ob Sie sich selbst oder jemand anders anmelden. Hier wählen Sie die zweite Option.

## Buchung: Professioneller Kundenkontakt 24.08.2023

|                              | 1                                       |                        | -3-             | 4                                      | 5         |
|------------------------------|-----------------------------------------|------------------------|-----------------|----------------------------------------|-----------|
| Lo                           | gin                                     | Persönliche<br>Angaben | Adresse         | Rechnungs-<br>adresse /<br>Bemerkungen | Übersicht |
| Sie sind                     | d mit folger                            | nden Benutzerda        | ten eingeloggt: |                                        |           |
| ldentifi<br>Vornam<br>Nachna | kator: s.mi<br>ie: Selina<br>ime: Murba | urbach@swissme<br>ach  | em-academy.ch   | I                                      |           |
| () k                         | ch melde m                              | ich selbst an.         |                 |                                        |           |
|                              | ch melde e                              | ine andere Perso       | n an.           |                                        |           |
| We                           | eiter                                   | Benutzer-Aco           | count wechseln  | 1                                      |           |

- Sämtliche Angaben im Buchungsschritt 2-4 beziehen sich nun auf **die Person**, welche am Kurs teilnehmen wird. Es ist wichtig, dass die persönliche E-Mail Adresse und Mobile-Nr. dieser Person angegeben wird. Denn mit dieser E-

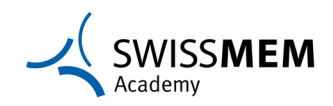

Mail Adresse wird dann der Login für die teilnehmende Person erstellt und unter der Mobile-Nr. müssen wir die Person kurzfristig erreichen können, falls es ungeplante Änderungen im Kurs gibt.

| $\bigcirc$ -  | 2                      | -(3)-   | 4                                      | 5         |
|---------------|------------------------|---------|----------------------------------------|-----------|
| Login         | Persönliche<br>Angaben | Adresse | Rechnungs-<br>adresse /<br>Bemerkungen | Übersicht |
| Angaben zur F | erson                  |         |                                        |           |
| Anrede        |                        |         | \<br>\                                 | ~         |
| Vorname       |                        |         |                                        | Nachname  |
|               |                        |         |                                        |           |

- Nach Abschluss von Schritt 5 erhalten Sie auf dem Bildschirm die Bestätigung, dass die Kursbuchung erfolgreich war. Wichtig zu wissen: Die Anmeldebestätigung wird per E-Mail direkt und nur an die angemeldete Person gesendet.
- Die angemeldete Person wird ausserdem darüber informiert, dass ein User Account erstellt wurde und dass er/sie sich noch ein neues Passwort setzen muss, um den Zugang zu unserer Lernplattform MEMcampus zu erhalten. Dieser Zugang ist wichtig, denn dort findet die angemeldete Person sämtliche Informationen zum Kurs sowie allfällige Vorbereitungsaufgaben.
- 3. Problemlösung

| IdentityServer4 |                                                 |  |
|-----------------|-------------------------------------------------|--|
|                 |                                                 |  |
|                 | Error                                           |  |
|                 | Sorry, there was an error : Correlation failed. |  |
|                 |                                                 |  |

- Sollten Sie während der Registration oder beim Login obigen Fehler oder auch andere Fehlermeldungen erhalten, führen Sie bitte folgende Schritte durch:

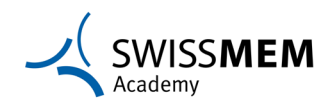

1. Browsercache (inkl. Cookies) komplett leeren (mit der Tastenkombination CTRL, SHIFT, Delete)

| nen über Ihr<br>hren und Inh                         | Browserdaten löschen                                                                            | unter<br>r sammel |
|------------------------------------------------------|-------------------------------------------------------------------------------------------------|-------------------|
| , die Sie nich                                       | Zeitbereich                                                                                     |                   |
|                                                      | Letzte Stunde 🗸 🗸                                                                               |                   |
|                                                      | Browserverlauf<br>18 Elemente. Enthält automatische Vervollständigungen in<br>der Adressleiste. |                   |
| <ul> <li>Blocki<br/>nicht l</li> </ul>               | Downloadverlauf     Ohne                                                                        | on allen          |
| <ul> <li>Inhalt<br/>wahrs<br/>perso</li> </ul>       | Cookies und andere Websitedaten<br>Von 17 Sites. Meldet Sie von den meisten Sites ab.           | nale              |
| <ul> <li>Websi<br/>funkti</li> <li>Blocki</li> </ul> | Zwischengespeicherte Bilder und Dateien<br>Es werden weniger als 312 MB freigegeben. Einige     | n<br>fracker      |
| t wurde                                              | >                                                                                               |                   |
|                                                      | Jetzt löschen Abbrechen                                                                         | >                 |

- 2. Browser nochmal schliessen und neu starten
- 3. Neu einloggen oder Registration fortsetzen

Falls weiterhin Probleme auftauchen kontaktieren Sie uns bitte unter 052 260 54 54 oder <u>info@swissmem-academy.ch</u> (am besten mit einem Screenshot der Fehlermeldung).

Wir sind gerne für Sie da und bedanken uns schon jetzt für die Anmeldung!

Ihr Team der Swissmem Academy

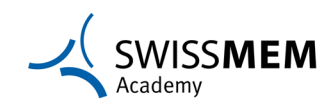